## \*\* XAMPP / GLPI / FUSION INVENTORY \*\*

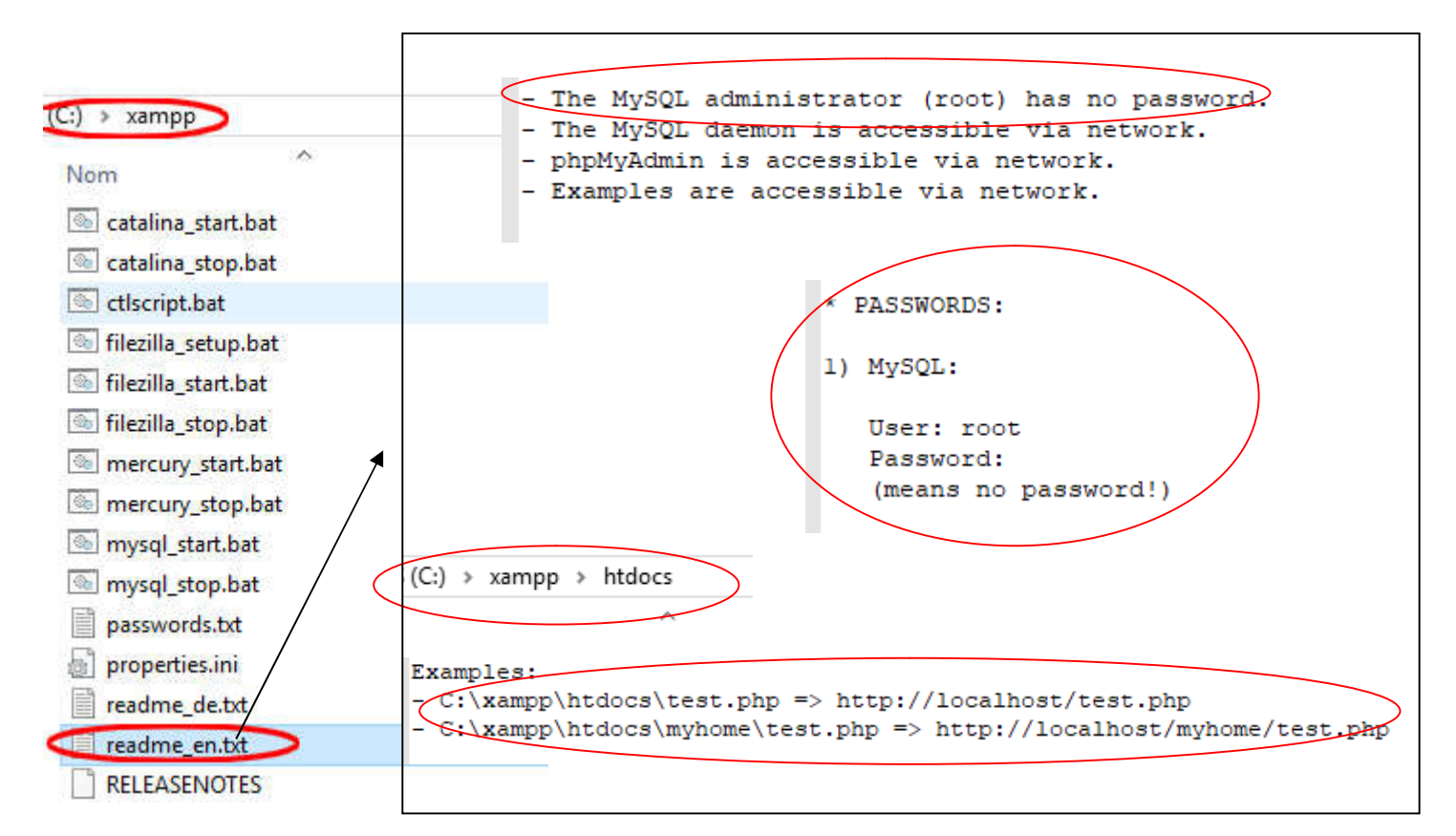

|     |   | Show / Hide |                | 8                  | XAMPP Control Panel v3.2.2 |        |         |         |       |        |      | 🖉 Config   |
|-----|---|-------------|----------------|--------------------|----------------------------|--------|---------|---------|-------|--------|------|------------|
|     | ٠ | Apache      | •              | Modules<br>Service | Module                     | PID(s) | Port(s) | Actions |       |        |      | i Netstat  |
|     | ٠ | MySQL       | - <b>+</b> [2] |                    | Apache                     |        | (       | Start   | Admin | Config | Logs | Shell      |
|     | • | FileZilla   | •              |                    | MySQL                      |        |         | Start   | Admin | Config | Logs | Explorer   |
|     | ٠ | Mercury     | +              |                    | FileZilla                  |        |         | Start   | Admin | Config | Logs | 😴 Services |
| 100 | • | Tomcat      | - • P          |                    | Mercury                    |        |         | Start   | Admin | Config | Logs | 😡 Help     |
|     |   | -           |                |                    | Tomcat                     |        |         | Start   | Admin | Config | Logs | Quit       |

Une fois Xampp installé, lancé, Apache et Mysql démarrés (bouton start)

and a second second

- Décompression du « package glpi » dans « c:\xampp\htdocs\glpi » lancer index.php dans le navigateur

(http://localhost/glpi/index.php) pour effectuer l'installation de « glpi »

- Après installation de « glpi » décompresser le plugin de « fusioninventory » dans le sous dossier « plugin » sur

« c:\xampp\htdocs\glpi\plugin\fuioninventory » puis dans l'interface graphique de GLPI <mark>installez le plugin et activez</mark> <mark>le</mark>.

- L'Agent Fusion inventory s'installe sur le poste et on lui indique le chemin de glpi

« http://localhost/glpi/plugin/fusioninventory/ » et on récupère l'inventaire du poste dans GLPI.